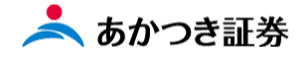

## Dream モバイル操作マニュアル

## 外国株式(委託) 現物売り注文

-------

外国株式 Dream モバイル注文受付時間
米国株:8:00~17:10
欧州 (ドイツ・フランス・スイス):8:00~14:00
香港:8:00~9:00 受付の注文 前場寄付きに発注
9:30~12:30 受付の注文 後場寄付きに発注

この冊子の内容は 2021 年 9 月時点のものです。掲載している情報は一部、開発中の内容を含んでいます。この ため予告なく仕様などが変更される場合がありますので、あらかじめご了承ください。

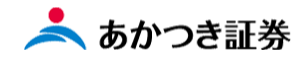

<外国株式/委託 現物売り注文 ①預り証券画面からの売却>

メニューより「お客様情報」→「預り・残高・損益」をクリックします。表示されたメニューより「統合口座リクエスト」をクリックします。

| 1 探会结果一覧(預り証券) × + |            |          |        |        | • - 6 ×          |
|--------------------|------------|----------|--------|--------|------------------|
| ← → C ⓐ            |            |          |        |        | ☆ <b>≯</b> (≛) ∃ |
|                    | X          |          |        |        |                  |
|                    | ◎三 お客様情報 ― |          |        |        |                  |
|                    | お客様属性 >    | 統合口座     | 預り明細 > | 客勘口座   |                  |
|                    | 預り・残高・損益 〉 |          |        |        |                  |
|                    | f 和引 +     | 過去取引履歴 > | 譲渡益税 > | 運用損益 > |                  |
|                    | ② ご案内終了 +  |          |        |        |                  |
|                    |            |          |        |        |                  |
|                    |            |          |        |        |                  |
|                    |            |          |        |        |                  |
|                    |            |          |        |        |                  |
|                    |            |          |        |        |                  |
|                    |            |          |        |        |                  |
|                    |            |          |        |        |                  |
|                    |            |          |        |        |                  |
|                    |            |          |        |        |                  |
|                    |            |          |        |        |                  |
|                    |            |          |        |        |                  |

2、照会結果一覧画面が表示されます。

| □ 照会結果一覧(預り証券) × + |                 |            |         |         |        |      |   | 0 -   | ٥   |
|--------------------|-----------------|------------|---------|---------|--------|------|---|-------|-----|
| + → C (≜           |                 |            |         |         |        |      |   | \$ \$ | • 4 |
|                    | あかつき証券          |            |         |         |        |      |   |       |     |
|                    | ┃昭会結果一覧(        | 預り証券)      | 1       |         |        |      |   |       |     |
|                    | AN ARTICINE SOL | 5X 9 000 9 |         |         |        |      |   |       |     |
|                    | 顧客属性情報          |            |         |         |        | _    |   |       |     |
|                    | 部店              | 口座番号       | ÷       |         | 扳者     |      |   |       |     |
|                    | お名前             |            | 様       |         |        |      |   |       |     |
|                    | お電話番号           |            | 性別      |         | ご生年月日  |      |   |       |     |
|                    | ご職業             |            |         | 特定口座    | 源泉徴収なし |      |   |       |     |
|                    | 預り資産合計          |            |         | NISA可能額 | 未契約    |      |   |       |     |
|                    | コンプライアンス属性      | / 振込口座情報   |         |         |        |      |   |       |     |
|                    | ■顧客コンプラ情報       |            |         |         |        | _    | 1 |       |     |
|                    | 前受区分約定          | 先行         | コンプラランク | D       | アラーム情報 | なし   |   |       |     |
|                    |                 |            |         |         |        |      | ) |       |     |
|                    | 預り証券            |            | 預り金     |         |        |      |   |       |     |
|                    | 金銭残高明細          | MRF:ダイワ    |         |         |        |      |   |       |     |
|                    | 日付              | 9/22       |         | 9/24    | 9/27   | 9/28 |   |       |     |
|                    | 預り金/MRF残高       |            |         |         |        |      |   |       |     |
|                    | 買付可能額           |            |         |         |        |      |   |       |     |
|                    | 出金可能額           |            |         |         |        |      |   |       |     |
|                    |                 |            |         |         |        |      |   |       |     |

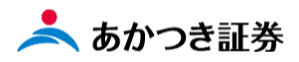

同ページをスクロールしますと「預り証券一覧」項目があります。この欄にて商品区分を「外国株式」として検索を 行い、保有する外国株式の一覧を表示します。

| □ ■ 照会結果一覧(預り証券) × +                 |        |              |                         |                           |     |            |     |   |   |     | - | 0 | ×   |
|--------------------------------------|--------|--------------|-------------------------|---------------------------|-----|------------|-----|---|---|-----|---|---|-----|
| $\leftarrow \rightarrow$ C $\ominus$ |        |              |                         |                           |     |            | ŵ [ | 3 | ( | 3 6 | Ē |   |     |
|                                      | 出金可    | 能額           | 5,965,608,395 5,        | 965,608,395 5,965,608,395 | 5,9 | 65,613,345 |     |   |   |     |   |   | ŕ   |
|                                      | 預り調商品区 | 正券<br>分 外国株式 | <u>3000 व−⊏क्र</u>      | 0 ~ 29999                 | •[  | Q 検索       |     |   |   |     |   |   |     |
|                                      | 全件数:   | 18件          |                         | 評価額合計                     | 2   | 77,771,767 |     |   |   |     |   |   |     |
|                                      |        | 商品区分         | 銘柄コード<br>ファクター          | 時価<br>取得コスト               |     |            |     |   |   |     |   |   |     |
|                                      | 項番     | 特定           | 銘柄名                     | 評価額:万円<br>評価損益:万円         | 注文  | 備考         |     |   |   |     |   |   |     |
|                                      |        |              | トータル数量<br>うち代用          | 売却可能<br>売注文               |     |            |     |   |   |     |   |   |     |
|                                      |        | 外国株式         | A0001                   | 60.5(USD)<br>7,121        |     | <b>^</b>   |     |   |   |     |   |   |     |
|                                      | 1      | 柿中           | ABBOTT LABORATORI<br>ES | 2,367<br>-165             | 売却  |            |     |   |   |     |   |   | - 1 |
|                                      |        | 何止           | 3,556                   | 3,556<br>0                |     |            |     |   |   |     |   |   |     |
|                                      |        | 外国株式         | A0003                   | 52.5 (USD)<br>8,935       |     |            |     |   |   |     |   |   | - 1 |
|                                      | 2      | 枯宁           | AETNA INC               | 8,258<br>-4,514           | 売却  |            |     |   |   |     |   |   | - 1 |
|                                      |        | 10.42        | 14,294                  | 14,294<br>0               |     |            |     |   |   |     |   |   | - 1 |
|                                      |        | 外国株式         | A0030                   | 120 (USD)<br>2,817        |     |            |     |   |   |     |   |   | - 1 |
|                                      | 3      | 结定           | APPLE INC               | 10,578<br>8,321           | 売却  |            |     |   |   |     |   |   |     |
|                                      |        | 171上         | 8,010                   | 8,010<br>0                |     |            |     |   |   |     |   |   |     |
|                                      |        | 外国株式         | A0365                   | 123(USD)                  |     |            |     |   |   |     |   |   |     |

3、預り証券一覧にて売却を行いたい保有銘柄欄に表示された「売却」ボタンをクリックします。

| □ ☆☆結果一覧(預)証券) ×                                    |       |                         |                    |               |     |   |   |   |      | - 1 | 5 × |
|-----------------------------------------------------|-------|-------------------------|--------------------|---------------|-----|---|---|---|------|-----|-----|
| $\leftrightarrow$ $\rightarrow$ C $\Leftrightarrow$ | IN IL |                         |                    |               | ίð  | ۲ | 0 | 3 | £≡ € | 9   | )   |
| 出金可                                                 | 能額    | 5,965,608,395 5,9       | 5,965,608,395      | 5,965,613,345 |     |   |   |   |      |     | ŕ   |
| 預り;                                                 | 正券    |                         |                    |               | ī   |   |   |   |      |     |     |
| 商品区                                                 | 分外国株式 | ▼ 銘柄コード A000            | 0 ~ Z9999          | Q. 検索         |     |   |   |   |      |     |     |
| 全件数:                                                | 18件   |                         | 評価額合計              | 277,771,767   |     |   |   |   |      |     |     |
|                                                     | 商品区分  | 銘柄コード<br>ファクター          | 時価取得コスト            |               |     |   |   |   |      |     |     |
| 項冊                                                  | 枯ウ    | 銘柄名                     | 評価額:万円<br>評価損益:万円  | 注文 備考         |     |   |   |   |      |     |     |
|                                                     | TJAE  | トータル数量<br>うち代用          | 売却可能<br>売注文        |               |     |   |   |   |      |     |     |
|                                                     | 外国株式  | A0001                   | 60.5(USD)<br>7,121 |               | i l |   |   |   |      |     |     |
| 1                                                   | 結空    | ABBOTT LABORATORI<br>ES | 2,367<br>-165      | 売却            |     |   |   |   |      |     |     |
|                                                     | 19 AL | 3,556                   | 3,556<br>0         |               |     |   |   |   |      |     |     |
|                                                     | 外国株式  | A0003                   | 52.5(USD)<br>8,935 |               |     |   |   |   |      |     |     |
| 2                                                   | 陆宁    | AETNA INC               | 8,258<br>-4,514    | 売却            |     |   |   |   |      |     |     |
|                                                     | 10 AL | 14,294                  | 14,294<br>0        |               |     |   |   |   |      |     |     |
|                                                     | 外国株式  | A0030                   | 120 (USD)<br>2,817 |               |     |   |   |   |      |     |     |
| 3                                                   | 陆宁    | APPLE INC               | 10,578<br>8,321    | 売却            |     |   |   |   |      |     |     |
|                                                     | 10 AE | 8,010                   | 8,010<br>0         |               |     |   |   |   |      |     |     |
|                                                     | 外国株式  | A0365                   | 123(USD)           |               |     |   |   |   |      |     |     |

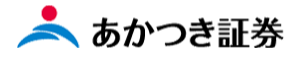

※項番をクリックすることで証券預り明細リクエスト画面が表示されます。

||証券預り明細リクエスト – 詳細

| 特定口座区分   | 特定口座(源泉微収あり) |             |             |
|----------|--------------|-------------|-------------|
| 国内外国区分   | 1 外国         | 商品区分        | 1 株式        |
| 飲練コード    | A0030        |             |             |
|          | APPLE INC    |             |             |
| 預り数量     | 6,000 株      | 未満株表示       |             |
| 前面       |              | 売却不可        |             |
| 返却不可     |              | 不流通・受入元区分口座 |             |
| 自己委託     | 5 委託         | 管理口         | 01 保護預り     |
| 引出理由     |              | 所在区分        | 10 预託       |
| 所在コード1   | 8000 海外カストディ | 売順位         |             |
| 所在コード2   | 0000903      | 所在コード3      | 00          |
| 名義人区分    |              | 預り日         | 2020/09/01  |
| 入庫年月日    |              | 预託年月日       |             |
| 買付約定日    | 2020/08/26   | 現地預り年月日     | 2020/09/01  |
| レコード作成日  | 2020/08/26   | 入庫経路(当初)    | 1 預り        |
| 入庫経路(直近) | 1 預り         | 入庫内訳区分      | 13 株式分割追加発行 |
| 預り番号(当初) | 100802       | 預り番号 (直近)   | 100802      |
| 代用勘定計上日  |              | 買付取引        |             |
| 買付市場     |              | 担保差入日       |             |
| 買付單価     |              | 買付單価区分      |             |
| 相手先部店口座  |              | 買付時為輪レート    |             |
| 通貨区分     | 001 USD      | 利子計算区分      |             |
| 現先区分     |              | 現先攝号        |             |
| 税制基準日    |              | 個別管理区分      |             |
| 個別管理番号   |              | 当初取得日       |             |
| 特定預り区分   | 1 特定預り       | 利強区分        |             |
| 相続前管理口   |              | 所在変更区分      |             |
| 所在変更日    |              | レコード更新日     | 2020/08/31  |
| 引出日      |              | 出庫年月日       |             |
| 現地引出年月日  |              | 売却約定日       |             |
| 売却市場     |              | 償還予定日       |             |
| 売却単価     |              | 出庫内訳区分      |             |
| 償還乗換     |              | 現地買付約定日     |             |
| 現地売却約定日  |              | 担保区分        |             |

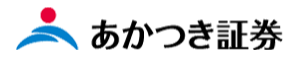

4、外株注文入力画面に遷移します。銘柄コード、売買区分は自動で入力、①~⑨の項目を入力します。

| 部店 — 口座番号    |        |     | 顧客名      |              |         |      |
|--------------|--------|-----|----------|--------------|---------|------|
| 銘柄コード 🙆 🔊    | A0030  |     | 銘柄検索     |              |         |      |
| 売買区分 🚳 🕷     | 売      | •   |          |              |         |      |
| 注文数量 💩 🧖     |        |     |          |              |         |      |
| 指成一指值 🙆 🦗    |        | • - |          |              |         |      |
| 決済通貨区分 🔌 額   |        | •   |          |              |         |      |
| 証券受渡方法 必須    | 当社保管   | •   | 預り売買区分   |              | •       |      |
| 取引 <b>必須</b> |        | •   | *証券登     | 受渡方法欄は基本     | いに操作不要  | です。  |
| 허공고식         | 約添生り   | _   | Att a    | <b>西洋的</b> 👻 | 这个种故    |      |
| 却诱达力         | 10000  | •   | SIIJA () | ₩88112       | 其並注情    |      |
| 目論見書         |        | •   | 引合済区分    | •            |         |      |
| 有効期限         | MMDD   |     | 注文チャネル   | 営業店 🔻        |         |      |
| 電出済区分        |        | •   | 国内受渡日    | MMDD         | 現地受渡日   | MMDD |
| 金銭受渡方法       | 当社     | •   |          |              | (扱者コード) |      |
| 受注日          | DD     | r.  |          | 开公公          |         |      |
| 為替区分         |        | IJ  | 利定洋苔レート  | 安固           | 5 H     |      |
| 為替基準レート      |        |     | 為替スプレッド  |              | 為替COM率  | 96   |
| 手数料パターン-掛目   | -      | %   | ベイシスポイント |              |         |      |
| 国内手数料        |        |     | 手数料下限一上限 |              | -       |      |
| ΧŦ           |        |     |          |              |         |      |
|              | □ フ±ぃブ |     |          |              |         |      |

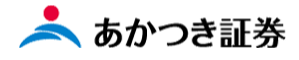

5、入力後、ページ下段にある「確認」ボタンをクリックします。

| 部店 — 口座番号        |        | 顧客名        |           |           |      |
|------------------|--------|------------|-----------|-----------|------|
| 銘柄コード 💩 額        | A0030  | 銘柄検索       |           |           |      |
| 売買区分 必須          | 売 ▼    |            |           |           |      |
| 注文数量 必须          | 100    |            |           |           |      |
| 指成-指值 🕺 🔊        | •      | -          | 150 ※指値注  | 文の場合      |      |
| 決済通貨区分 必須        | 外決 🔻   |            | 右側の       | 空欄に値段     | を入力  |
| 証券受渡方法 <b>必須</b> | 当社保管 💌 | 預り売買区分     |           | •         |      |
| 取引 必須            | 委託 ▼   | ■ / ※「委託」は | この欄で指定し   | します。      |      |
|                  |        |            |           |           |      |
| 勧誘区分             | 勧誘あり 🔍 | 受注方法       | 電話他 🔻     | 資金性格      |      |
| 目論見書             |        | 引合済区分      | •         |           |      |
| 有効期限             | MMDD   | 注文チャネル     |           |           |      |
| 電出済区分            |        | 国内受渡日      | MMDD      | 現地受渡日     | MMDD |
| 金銭受渡方法           | 当社     |            |           | (扱者コード)   |      |
| 受注日              | 入ナ     | 1不5        | <b>毕笛</b> | <b>Ph</b> |      |
| 為替区分             | 一般 •   | 約定為替レート    |           | 引合番号      |      |
| 為替基準レート          |        | 為替スプレッド    |           | 為替COM率    | %    |
| 手数料パターン-掛目       |        | % ベイシスポイント |           |           |      |
| 国内手数料            |        | 手数料下限一上限   |           | -         |      |
| ΥŦ               |        |            |           |           |      |
| サインスキップ          | ✓ スキップ |            |           |           |      |

5、以後の工程は、<外国株式/委託 現物買い注文>の手順5以降と同じになります。

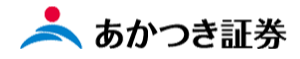

<外国株式/委託 返済注文 ②注文入力画面からの売却>

1、メニューより「外国株式」をクリックします。表示されたメニューより「注文入力」をクリックします。

| □ 照会結果一覧(預り証券) × |            |                |                  | • - • × |
|------------------|------------|----------------|------------------|---------|
| € 7 G ■          | X          |                |                  |         |
|                  | ◎三 お客様情報 - |                |                  |         |
|                  |            | 注文入力 〉 店頭/募集・3 | 売出枠 〉            |         |
|                  | 国内株式       |                |                  |         |
|                  | 国内投信       | — 仮計算 > 海外休日   | ■ > <b>締時刻</b> > |         |
|                  | 外貨建MMF     |                |                  |         |
|                  | 外国株式       | 注文入力規制計可 〉     |                  |         |
|                  | 外国債券       | 7              |                  |         |
|                  | 関連情報       | _              |                  |         |
|                  | 受入済確認書     | C1             |                  |         |
|                  | ②ご案内終了     |                |                  |         |
|                  |            |                |                  |         |
|                  |            |                |                  |         |
|                  |            |                |                  |         |
|                  |            |                |                  |         |
|                  |            |                |                  |         |
|                  |            |                |                  |         |
|                  |            |                |                  |         |
|                  |            |                |                  |         |
|                  |            |                |                  |         |
|                  |            |                |                  |         |

2、外国株式の注文入力画面(外株注文)が表示されます。

| 〒 FSK 外株注文 ×                                                           |                                       |        |       |         |        |   | 0 - 0 | ×   |
|------------------------------------------------------------------------|---------------------------------------|--------|-------|---------|--------|---|-------|-----|
| そうで mobile.nner.nn-starjp).wee/inviroiskPaso/roinputinit_controller.ao |                                       |        |       |         | R      |   | ਸ਼ਾਵ  | , : |
| ment of Cast                                                           |                                       |        |       |         | 077-51 |   |       |     |
| FSK 外株注                                                                | X                                     |        |       |         |        | - |       |     |
| 部店 - 口座播号                                                              |                                       | 顧客名    |       |         |        |   |       |     |
| 銘柄コード 移通                                                               |                                       | 銘柄検索   |       |         |        |   |       |     |
| 売買区分 移知                                                                | •                                     |        |       |         |        |   |       |     |
| 注文数星 移通                                                                |                                       |        |       |         |        |   |       |     |
| 揭成一指帕 😥                                                                | -                                     |        |       |         |        |   |       |     |
| 決清進肖区分 🛃                                                               | •                                     |        |       |         |        |   |       |     |
| 证券受渡方法 经通                                                              | 当社保管 🔻                                | 預り売買区分 |       | r       |        |   |       |     |
| 取引 認知                                                                  | •                                     |        |       |         |        |   |       |     |
| 勧誘区分                                                                   | 勧誘あり ▼                                | 受注方法   | 電話他 ▼ | 資金性格    | •      |   |       |     |
| 目論見書                                                                   |                                       | 引合済区分  |       |         |        |   |       |     |
| 有效期限                                                                   | MMDD                                  | 注文チャネル | ☆業店 ▼ |         |        |   |       |     |
| の出産な分                                                                  |                                       | 国内受渡日  |       | 田地受渡日   | MMDD   |   |       |     |
| 全线型运方注                                                                 | · · · · · · · · · · · · · · · · · · · |        |       | (辺奈コード) |        |   |       |     |
| 要注日                                                                    | MMDD                                  | 受注時刻   | ННММ  | 受注者     |        |   |       |     |

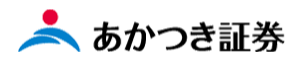

3、注文入力画面に遷移します。下図①~①の項目を入力します。入力が完了しましたら、画面下段にある「確認」 ボタンをクリックします。

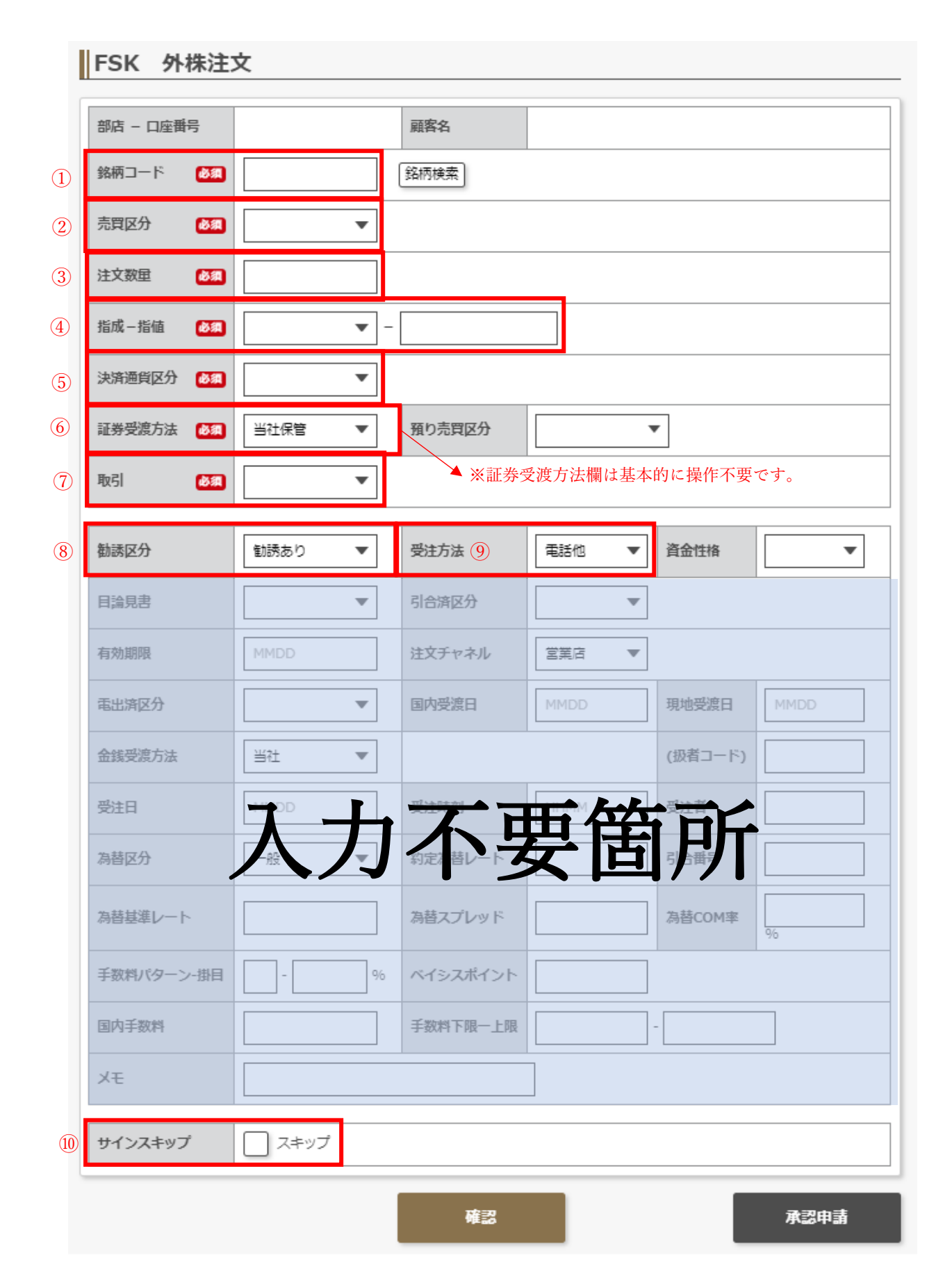

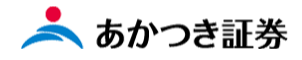

4、入力が完了しましたら、画面下段にある「確認」ボタンをクリックします。

| FSK 外株注。   | X      |          |         |         |      |
|------------|--------|----------|---------|---------|------|
| 部店 - 口座番号  |        | 顧客名      |         |         |      |
| 銘柄コード 🕺 🕅  | A0030  | 銘柄検索     |         |         |      |
| 売買区分 🛛 💩 額 | 売 ▼    |          |         |         |      |
| 注文数量 🛛 💩 額 | 100    |          |         |         |      |
| 指成一指值 💩 額  | -      | 1        | 50 ※指値注 | 文の場合    |      |
| 決済通貨区分 🕑須  | 外決 ▼   |          | 右側の     | 空欄に値段で  | を入力  |
| 証券受渡方法 修須  | 当社保管 🔻 | 預り売買区分   |         | r       |      |
| 取引 必須      | _ 委託 ▼ | ※「委託」は   | この欄で指定し | ます。     |      |
| 勧誘区分       | 勧誘あり ▼ | 受注方法     | 電話他 ▼   | 資金性格    | •    |
| 目論見書       |        | 引合済区分    |         |         |      |
| 有効期限       | MMDD   | 注文チャネル   | 営業店 ▼   |         |      |
| 電出済区分      |        | 国内受渡日    | MMDD    | 現地受渡日   | MMDD |
| 金銭受渡方法     | 当社 💌   |          |         | (扱者コード) |      |
| 受注日        |        | EX       | 百姓      | ゴム      |      |
| 為替区分       | AJ     | 約定は替レート  | 云回      |         |      |
| 為替基準レート    |        | 為替スプレッド  |         | 為替COM率  | %    |
| 手数料パターン-掛目 | - %    | ベイシスポイント |         |         |      |
| 国内手数料      |        | 手数料下限一上限 | -       |         |      |
| ЭX         |        |          | ]       |         |      |
| サインスキップ    | ✓ スキップ |          |         |         |      |
|            |        | 確認       |         |         | 承認申請 |

5、以後の工程は、<外国株式/委託 現物買い注文>の手順5以降と同じになります。